# 在SPA112和SPA122电话适配器上配置补充服务 设置

#### 目标

附加服务设置允许您配置呼叫等待、免打扰、呼叫方ID生成等功能。这在配置电话网络时非常 有用,因为它允许您对一台设备进行更改,然后会影响连接到该设备的所有设备。

本文的目的是说明如何在SPA112和SPA122电话适配器上配置补充服务设置。

# 适用设备

·SPA112 · SPA122

## 软件版本

·1.3.2(014)

## 配置补充服务设置

步骤1.登录到Phone Adapter Configuration Utility,然后选择Voice > User。"用户"页面打开:

| Call Forward Settings  |             |                    |             |
|------------------------|-------------|--------------------|-------------|
| Cfwd All Dest:         |             | Cfwd Busy Dest:    |             |
| Cfwd No Ans Dest:      |             | Cfwd No Ans Delay: | 20          |
| Selective Call Forward | d Settings  |                    |             |
| Cfwd Sel1 Caller:      | 1234        | Cfwd Sel1 Dest:    |             |
| Cfwd Sel2 Caller:      | 9234*       | Cfwd Sel2 Dest:    | 12345678901 |
| Cfwd Sel3 Caller:      | 2365*       | Cfwd Sel3 Dest:    | 1234567???? |
| Cfwd Sel4 Caller:      | 1234567???? | Cfwd Sel4 Dest:    |             |
| Cfwd Sel5 Caller:      |             | Cfwd Sel5 Dest:    |             |
| Cfwd Sel6 Caller:      |             | Cfwd Sel6 Dest:    |             |
| Cfwd Sel7 Caller:      |             | Cfwd Sel7 Dest:    |             |
| Cfwd Sel8 Caller:      |             | Cfwd Sel8 Dest:    |             |
| Cfwd Last Caller:      |             | Cfwd Last Dest     |             |

步骤2.向下滚动到Supplementary Service Settings区域。

| Supplementary Servi | ce Settings |                    |       |
|---------------------|-------------|--------------------|-------|
| CW Setting:         | yes 👻       | Block CID Setting: | no 👻  |
| Block ANC Setting:  | no 👻        | DND Setting:       | no 👻  |
| CID Setting:        | yes 👻       | CWCID Setting:     | yes 👻 |
| Dist Ring Setting:  | yes 👻       | Message Waiting:   | no 👻  |

步骤3.从"CW设置"字段的下拉列表中选择要分配给呼叫等待选项的状态。呼叫等待用于在其

他活动进行时将呼叫置于保持状态。

步骤4.从Block CID Setting字段的下拉列表中选择要分配给块呼叫方ID选项的状态。此功能阻止所有出站呼叫的呼叫方ID。

步骤5.从Block ANC Setting字段的下拉列表中选择要分配给阻止匿名呼叫的状态。当用户收到 没有任何ID的呼叫时,会使用此功能,在这种情况下,设备会阻止它。

步骤6.从"免打扰"设置字段的下拉列表中选择要分配给免打扰(DND)*的状*态。当用户不想被某 些呼叫号码干扰时,使用此功能。

步骤7.从"CID设置"字段的下拉列表中选择要分配给呼叫方ID生成*的状*态。此功能为呼叫分配 ID。

步骤8.从"CWCID设置"字段的下拉列表中选择要分配给呼叫等待呼叫方ID生*成的*状态。此功能为正在等待的呼叫分配ID。

步骤9.从"分布环设置"字段的下拉列表中选择要分配给特有环*的状态*。当您要为同一电话配置 不同号码,但为每个号码提供不同的铃声时,会使用此功能。

步骤10.从"安全呼叫设置"字段的下拉列表中选择要分配给安全呼叫设*置的状*态。此功能使用户 能够进行安全呼叫,在该呼叫期间,音频流量会以两种方式加密。

**注意:**要在启用安全呼叫功能时禁用特定呼叫的安全呼叫,请在所需号码前拨打\*19。要在禁 用安全呼叫功能时为特定呼叫启用安全呼叫功能,请在所需号码前拨打\*18。

步骤11.从"消息等待"字段的下拉列表中选择要分配给等待消息*的状态*。当IP电话收到语音邮件 通知时,"留言等待"参数会更新。

步骤12.单击"提交"保存更改。